## How to Complete the High School Choice Application

**Updated Nov 2023** 

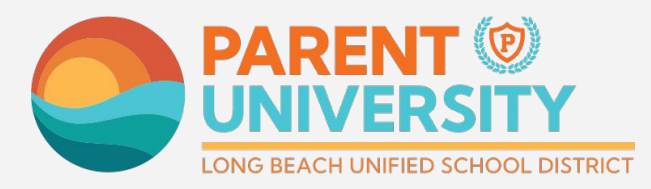

#LetsEngage

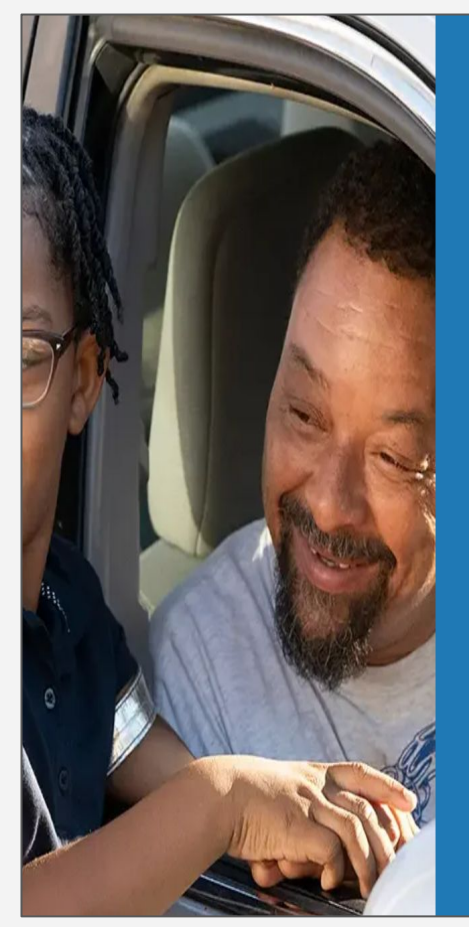

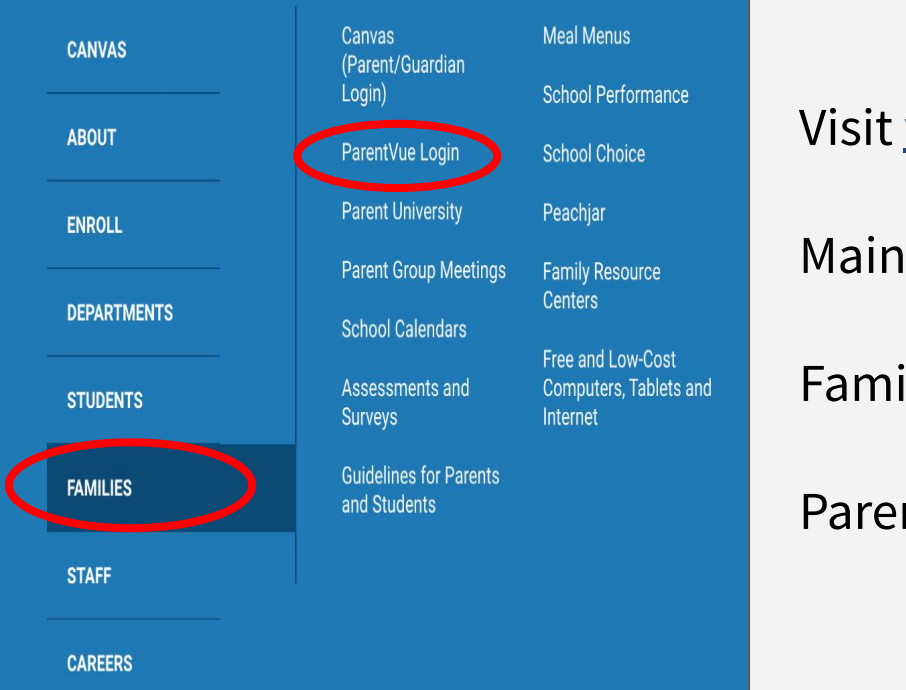

## Login to ParentVUE

### Visit www.lbschools.net

Main Menu ( $\equiv$ )  $\rightarrow$ 

Families Tab →

ParentVUE Login

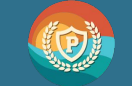

#LetsEngage

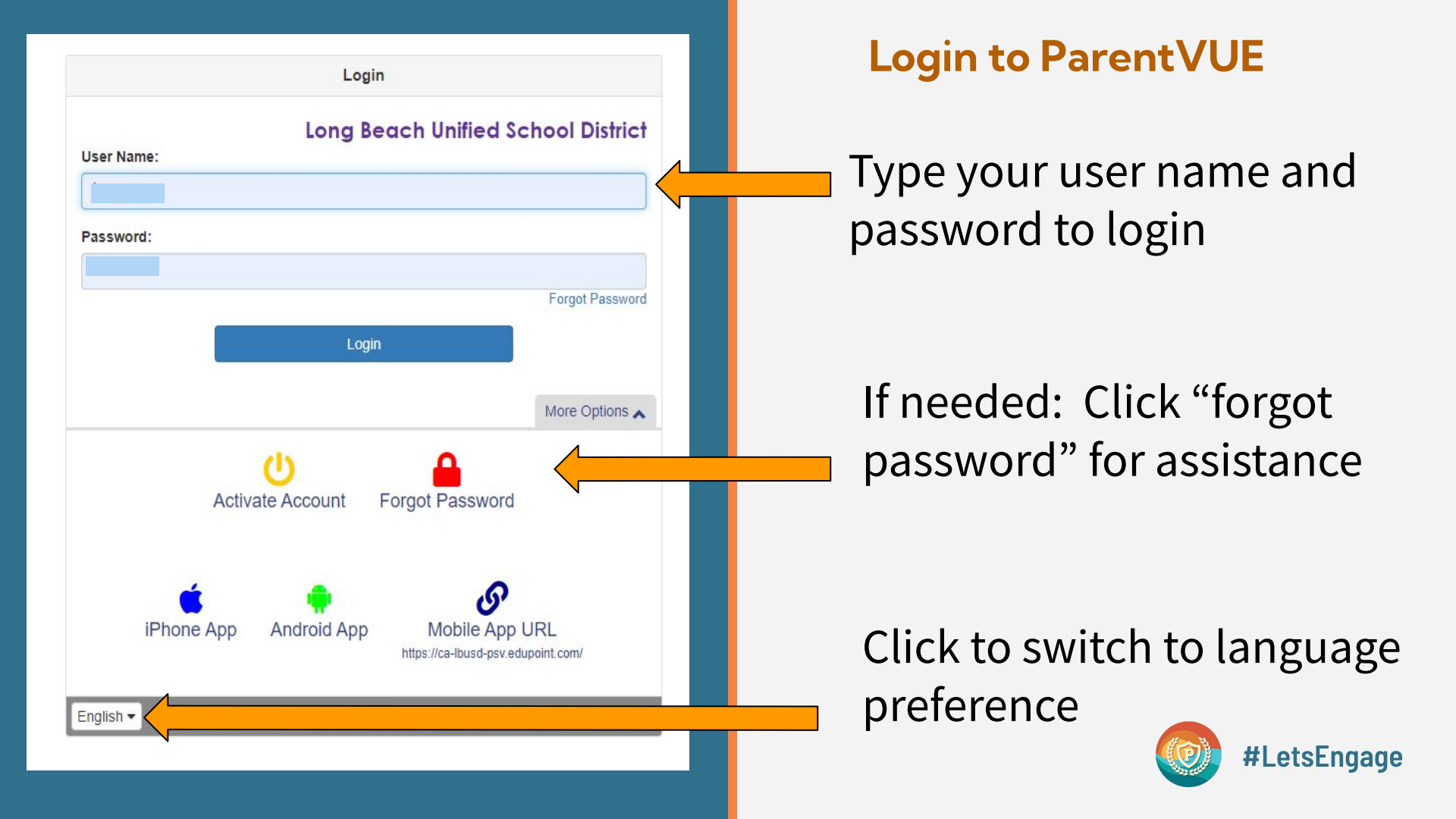

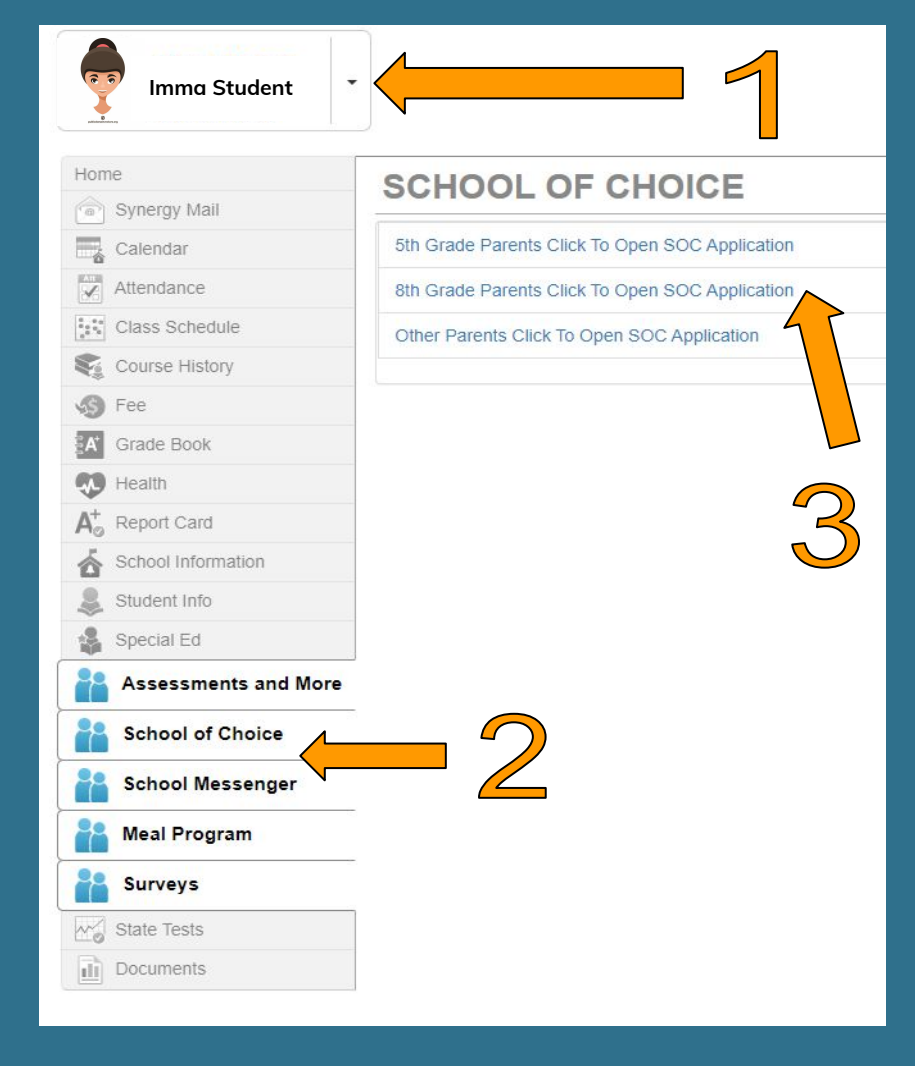

## **Open the Choice Application**

- 1. Click on your 8th grade student
- 2. Click on School of Choice
- Click on "8th grade parents click to open SOC Application"

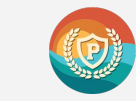

| Step 1         Step 2         Step           Start         Overview         Dash | 3 Step 4 Step<br>District Options Sch              | 5 5 Step 6<br>High School Selection                                        | Step 7<br>Confirm Selection                                                   | Step 8<br>Certify Choices | Step 9<br>Finish |  |
|----------------------------------------------------------------------------------|----------------------------------------------------|----------------------------------------------------------------------------|-------------------------------------------------------------------------------|---------------------------|------------------|--|
| Imma Student<br>Academic GPA: <b>3.61</b><br>Overall GPA: <b>3.67</b>            | ID:<br>SBACELA <b>2428</b><br>SBACMath <b>2526</b> | Current School<br>High School Index (HSI): 1579<br>@STEM Index (STI): 1583 | High School of Residence (HSOR): <b>Lakewoo</b><br>Math Level: <b>Algebra</b> |                           |                  |  |
| inglish DEspañol                                                                 |                                                    |                                                                            |                                                                               |                           |                  |  |
| Welcome to High Scho                                                             | ool Choice for the 2024-                           | 2025 school year                                                           |                                                                               |                           |                  |  |

- Address changes must be completed by February 9, 2024.
- Visit ParentVUE to make edits or contact your residential middle school if you need assistance. Click here
- Questions about high school pathways? Click here
- Questions about the application process? Click here

Time left until applications will stop being accepted

65 Days 5 Hours 16 Minutes 56 Seconds

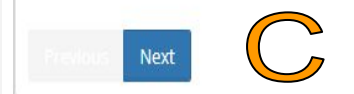

Application Screen

A - Progress Bar

**B** - Data Dashboard (explained in Step 3)

 $\boldsymbol{C}$  - Move to the next step

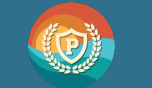

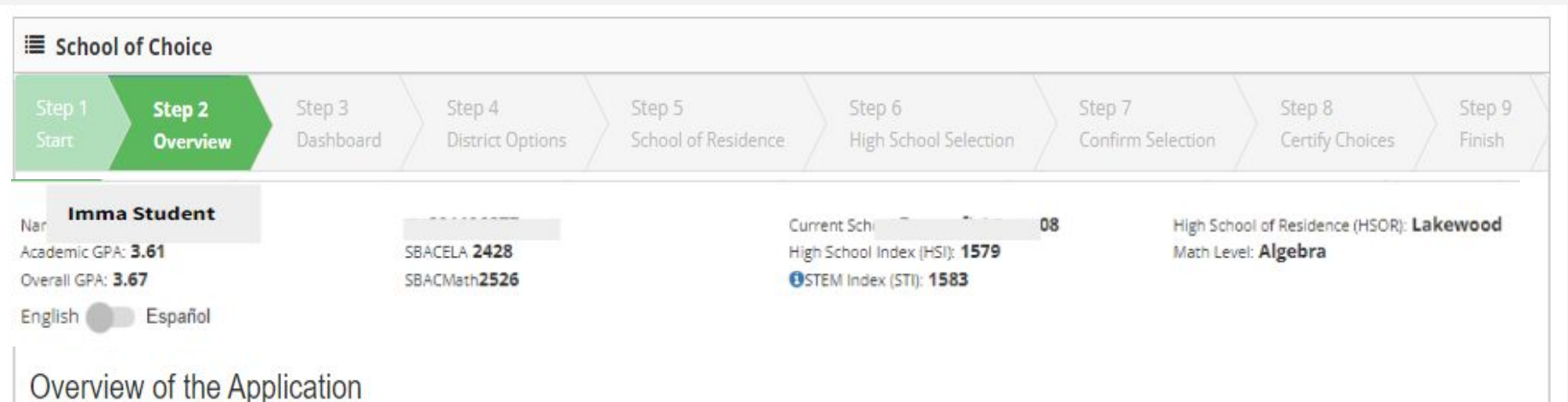

-----

Welcome to the School of Choice site for selecting your child's high school.

- Families must complete an online application in order to be considered for school of choice placement
- Please make your selection by March 1st, 2024

Previous

Next

• The application is NOT a first come, first served document. All on time applications will be treated equally.

## Review and Click Next

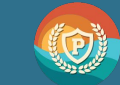

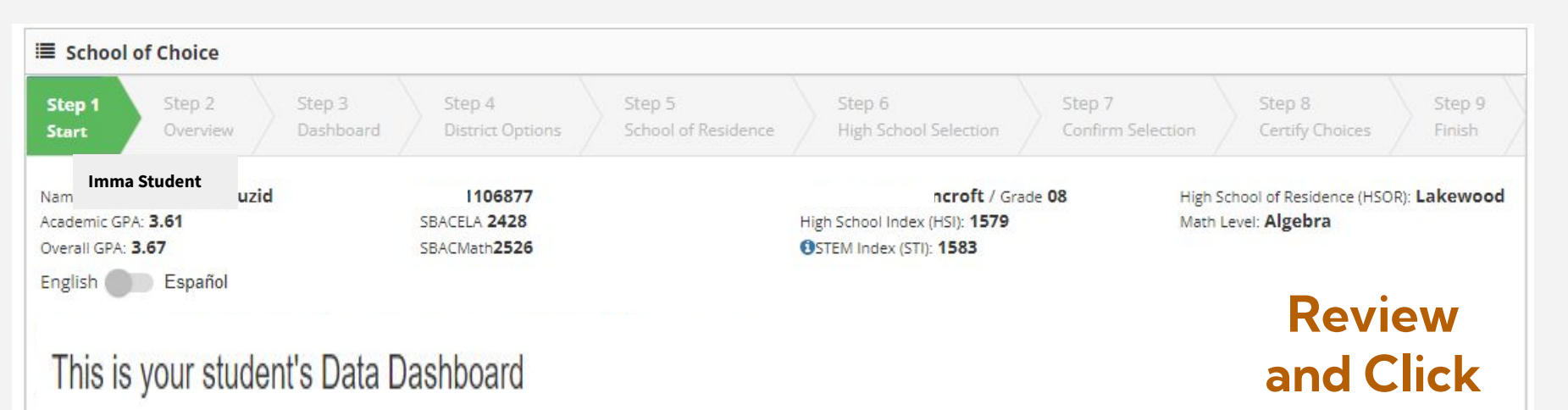

- The academic GPA includes 6th grade, 7th grade and the fall semester of 8th grade. It does not include PE or non-academic classes.
- The SBAC ELA score is your student's 7th grade score.
- Click here to learn about the STEM Index.
- Math level indicates whether the 8th grade math or Algebra requirement has been met.
- High School of Residence is based on your current address. If you have questions, please contact your residential middle school or the School Choice office.
- Address changes must be completed by February 9, 2024.

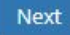

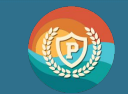

Next

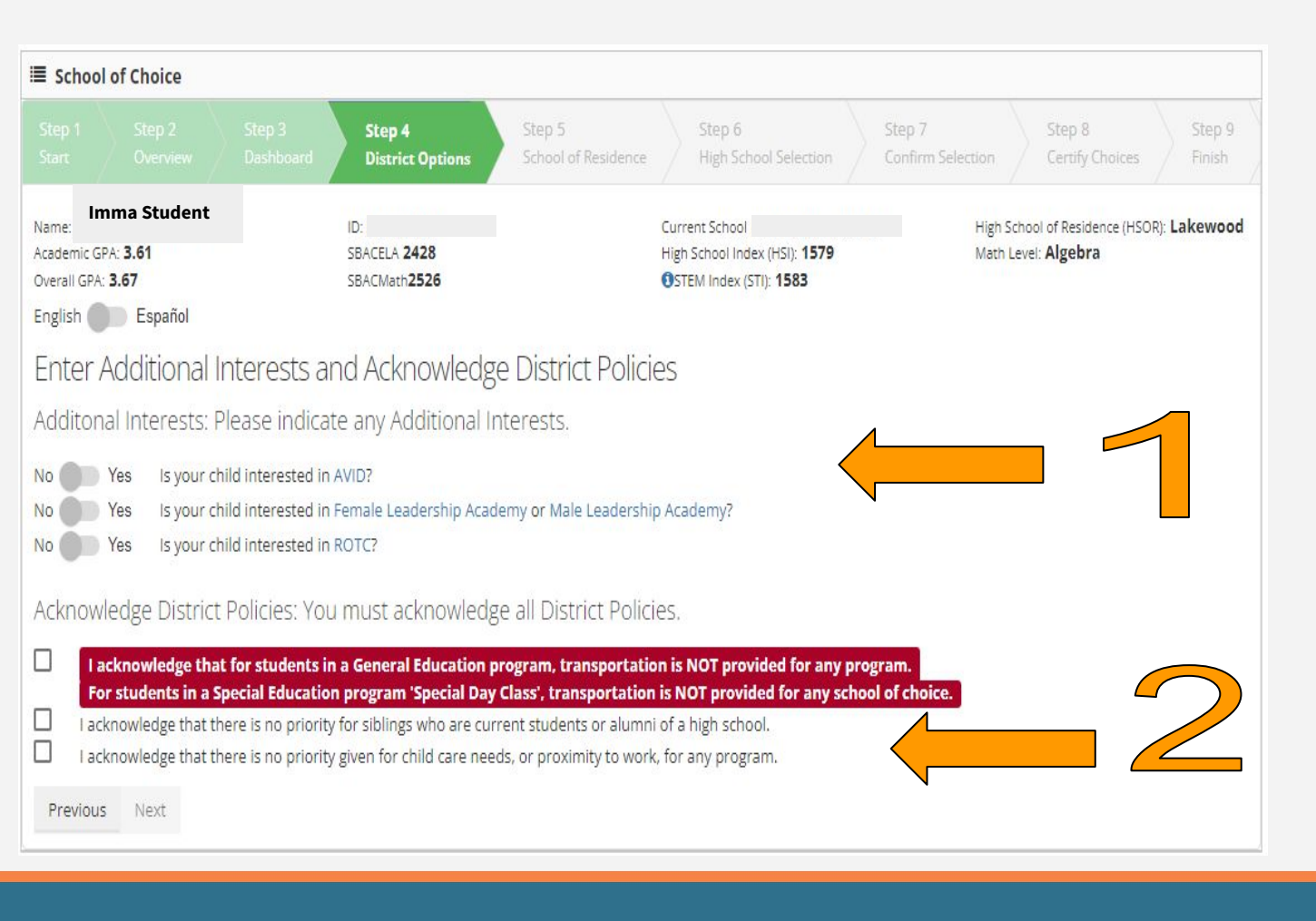

#### **District Options**

 Pick any additional interests (hover mouse for description)

2. Click to acknowledge district policies. You CANNOT Proceed without clicking 3 boxes

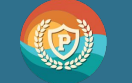

| I Schoo     | l of Choice  |                     |                            |                               |                                 |                             |                           |                  |
|-------------|--------------|---------------------|----------------------------|-------------------------------|---------------------------------|-----------------------------|---------------------------|------------------|
|             |              | Step 3<br>Dashboard | Step 4<br>District Options | Step 5<br>School of Residence | Step 6<br>High School Selection | Step 7<br>Confirm Selection | Step 8<br>Certify Choices | Step 9<br>Finish |
| Name:       | Imma Student |                     | ID:                        |                               | Current School                  | High S                      | chool of Residence (HSOR) | Lakewood         |
| Academic G  | PA: 3.61     |                     | SBACELA 2428               |                               | High School Index (HSI): 1579   | Math L                      | evel: Algebra             |                  |
| Overall GPA | 3.67         |                     | SBACMath2526               |                               | STEM Index (STI): 1583          |                             |                           |                  |
| English     | Español      |                     |                            |                               |                                 |                             |                           |                  |

#### Enter Additional Interests and Acknowledge District Policies

Additonal Interests: Please indicate any Additional Interests.

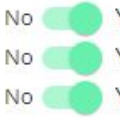

- Yes Is your child interested in AVID?
- Yes Is your child interested in Female Leadership Academy or Male Leadership Academy?
- Yes Is your child interested in ROTC?

#### Acknowledge District Policies: You must acknowledge all District Policies.

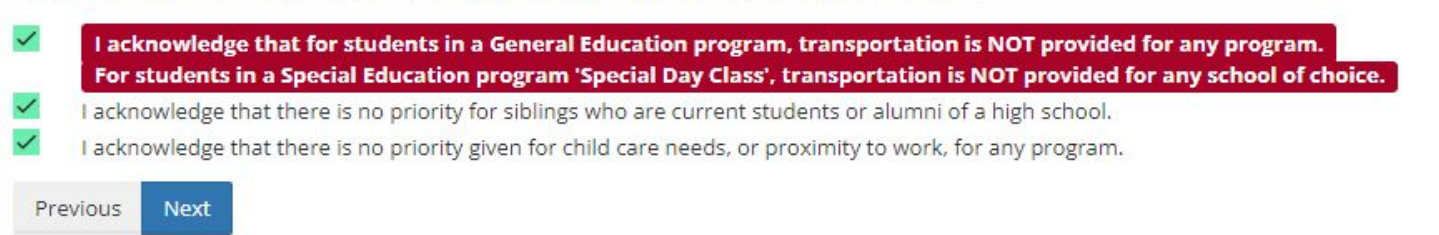

## Ready to proceed

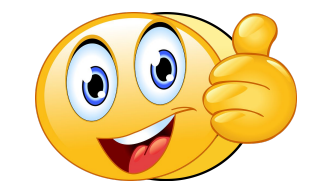

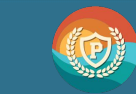

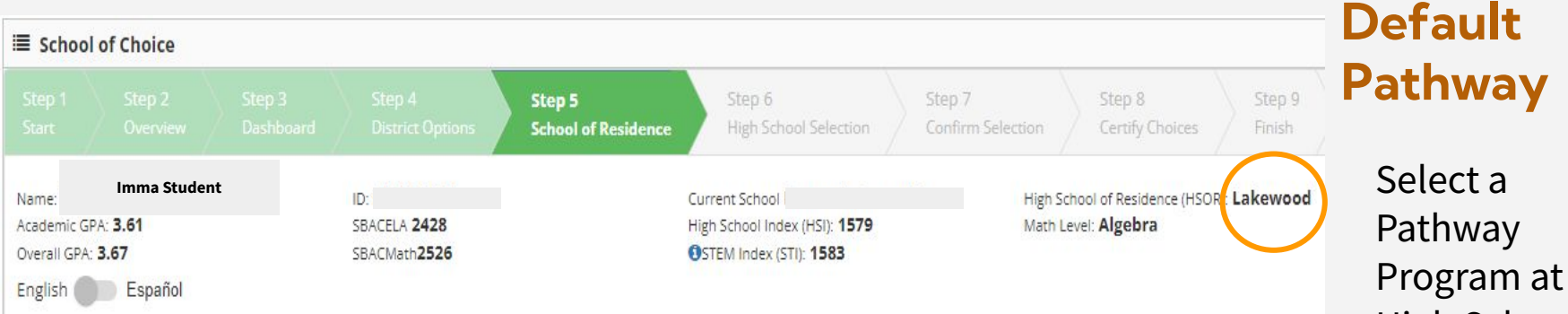

#### Select Pathway for High School of Residence

- School of Residence Default Pathway: You are required to selected one of the following pathways at your High School of Residence (HSOR).
- Pathways that have G.P.A. requirements will not be listed in this step. Pathways with G.P.A. requirements will be available in the next step.
- You may change your pathway ranking order in the next step.

#### Selected Default Pathway: None

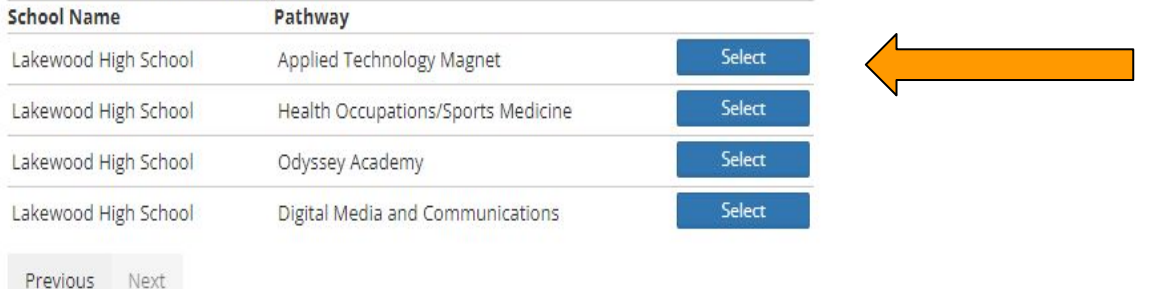

### Pathway Select a Pathway Program at your High School of Residence that does NOT have

minimum

requirements

You can change the ranking in the next step

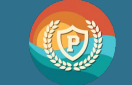

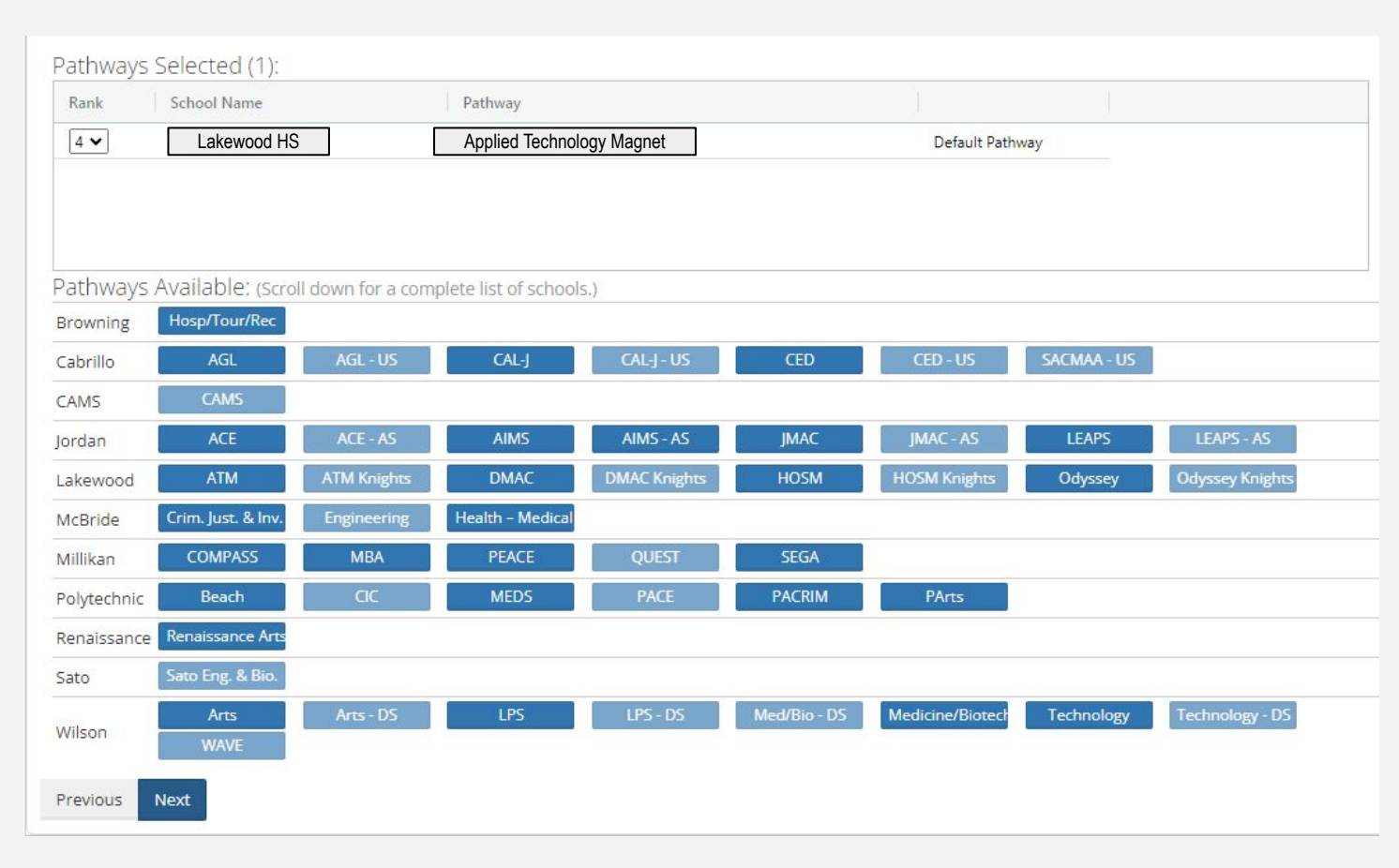

### High School Selections

Select up to 3 additional programs / pathways at the same school OR at different schools

- Blue → minimum requirements met
- Grey → minimum requirements NOT met

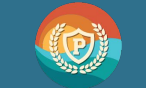

| Rank              | School Name        |                     | Pathway               |                    |                      |                      |                      |                 |
|-------------------|--------------------|---------------------|-----------------------|--------------------|----------------------|----------------------|----------------------|-----------------|
| 4 🗸               |                    |                     |                       | Note               | 8                    |                      |                      |                 |
|                   | You are choosing   | a pathway that is ( | often selected and sp | ace may be limited | . Not all applicants | will be accepted and | priority is given to | o residents.    |
| athway<br>rowning |                    |                     |                       |                    |                      |                      | Add Program          | 1 Cancel        |
|                   | CAMS               |                     |                       |                    |                      |                      | 198                  |                 |
| rdan              | ACE                | ACE - AS            | AIMS                  | AIMS - AS          | JMAC                 | JMAC - AS            | LEAPS                | LEAPS - AS      |
| akewood           | ATM                | ATM Knights         | DMAC                  | DMAC Knights       | HOSM                 | HOSM Knights         | Odyssey              | Odyssey Knights |
| cBride            | Crim. Just. & Inv. | Engineering         | Health – Medical      |                    |                      |                      |                      |                 |
| illikan           | COMPASS            | МВА                 | PEACE                 | QUEST              | SEGA                 |                      |                      |                 |
| lytechnic         | Beach              | CIC                 | MEDS                  | PACE               | PACRIM               | PArts                |                      |                 |
| naissance         | Renaissance Arts   |                     |                       |                    |                      |                      |                      |                 |
| ito               | Sato Eng. & Bio.   |                     |                       |                    |                      |                      |                      |                 |
|                   | Arts               | Arts - DS           | LPS                   | LPS - DS           | Med/Bio - DS         | Medicine/Biotech     | Technology           | Technology - DS |
| ilson             | TUTUE              |                     |                       |                    |                      |                      |                      |                 |

#### Impacted Pathway Notice

(This may not appear on all applications)

Add program = you acknowledge the warning and will add the program

**Cance**l = program will not be added. Make another selection

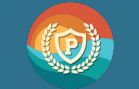

| ank 🔨 | Selection            | Pathway                                 |  |
|-------|----------------------|-----------------------------------------|--|
| •     | Poly High School     | PAC RIM                                 |  |
| ¥     | Millikan High School | Software Engineering & Game Development |  |
| ¥     | Cabrillo High School | Computer and Media Animation            |  |
| v     | Lakewood High School | Applied Technology Magnet               |  |

### Confirm and Rank Selections

Click on each box to rank your choices according to your preferred order.

#1 is your FIRST preference
#4 is your LAST preference

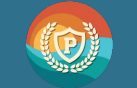

|                                      |          |                                                    |                                                                                          | Step 7<br>Confirm Selection | Step 8<br>Certify Choices                           | Step 9<br>Finish |
|--------------------------------------|----------|----------------------------------------------------|------------------------------------------------------------------------------------------|-----------------------------|-----------------------------------------------------|------------------|
| Name:<br>Academic GR<br>Overall GPA: | PA: 3.61 | ID:<br>SBACELA <b>2428</b><br>SBACMath <b>2526</b> | Current School<br>High School Index (HSI): <b>1579</b><br>OSTEM Index (STI): <b>1583</b> | High<br>Math                | School of Residence (HSOR)<br>Level: <b>Algebra</b> | Lakewood         |
| English                              | Español  |                                                    |                                                                                          |                             |                                                     |                  |

Certify Choices: To certify your choices, review this page and click on the Certify button at the bottom of the page.

Pathways Selected (4):

| Rank | School Name          | Pathway                                 |  |
|------|----------------------|-----------------------------------------|--|
| 1    | Poly High School     | PAC RIM                                 |  |
| 2    | Millikan High School | Software Engineering & Game Development |  |
| 3    | Cabrillo High School | Computer and Media Animation            |  |
| 4    | Lakewood High School | Applied Technology Magnet               |  |
|      |                      |                                         |  |

Enter Additional Interests and Acknowledge District Policies

Additonal Interests: Please indicate any Additional Interests.

- Io Yes Is your child interested in AVID?
- o Yes Is your child interested in Female Leadership Academy or Male Leadership Academy?
- No Yes Is your child interested in ROTC?

Acknowledge District Policies: You must acknowledge all District Policies.

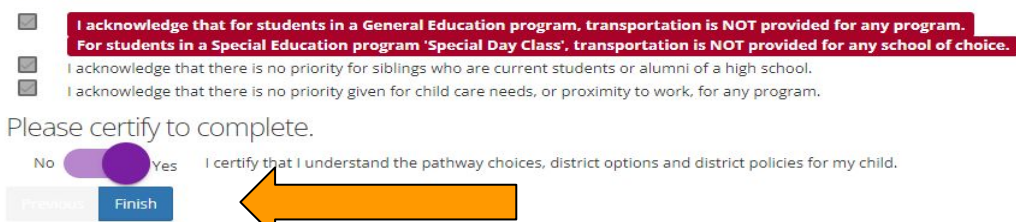

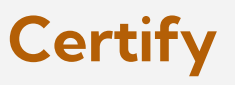

#### Review your application

To make changes click on the "previous" button and go back though the steps to change your selections

Click on "Certify" to complete your application

Click "Finish" to submit

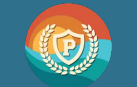

|                                                                                                    |                                                                                                    |                                                                                                    |                                                                                           |                    | Step 8<br>Certify Choices                         | Step 9<br>Finish |
|----------------------------------------------------------------------------------------------------|----------------------------------------------------------------------------------------------------|----------------------------------------------------------------------------------------------------|-------------------------------------------------------------------------------------------|--------------------|---------------------------------------------------|------------------|
| Name: Imma Student<br>Academic GPA: <b>3.61</b><br>Overall GPA: <b>3.67</b><br>English Español                                                                                       | ID:<br>SBACELA <b>2428</b><br>SBACMath <b>2526</b>                                                                                                    |                                                                                                    | Current School<br>High School Index (HSI): <b>1579</b><br>OSTEM Index (STI): <b>1583</b>  | High.<br>Math      | School of Residence (HSC<br>Level: <b>Algebra</b> | OR): Lakewood    |
| Congratulations!<br>You have completed to<br>activated with Parent<br>• To make changes, de-cer<br>• Families will be notified M<br>• Final assignments will be<br>Click to Open PDF | the High School Choice A<br>VUE. You can make chan<br>tify your choices in the previous ste<br>March 15, 2024 via ParentVUE as to<br>posted in late March after appeals | Application. A conf<br>ages up until Marc<br>ep, make changes and rec<br>which high school pathwa<br>have been processed. | firmation email has k<br>h 1, 2024 at 4:00pm<br>ertify.<br>ay(s) the student has been acc | peen sent to the e | email account y                                   | /ou have         |

Please fill out a 5 minute survey about the HS Choice Process: Click here.

You will receive an email to your account on ParentVUE as proof of your application

**Finish** 

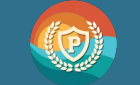

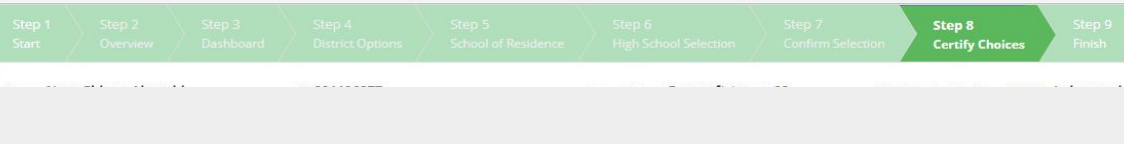

#### English 🗾 Español

Certify Choices: To certify your choices, review this page and click on the Certify button at the bottom of the page.

#### Pathways Selected (4):

| Rank | School Name          | Pathway                                 |  |
|------|----------------------|-----------------------------------------|--|
| 1    | Poly High School     | PAC RIM                                 |  |
| 2    | Millikan High School | Software Engineering & Game Development |  |
| 3    | Cabrillo High School | Computer and Media Animation            |  |
| 4    | Lakewood High School | Applied Technology Magnet               |  |

#### Enter Additional Interests and Acknowledge District Policies

Additonal Interests: Please indicate any Additional Interests.

- No Yes Is your child interested in AVID?
- No 🧾 Yes Is your child interested in Female Leadership Academy or Male Leadership Academy?
- No Yes Is your child interested in ROTC?

Acknowledge District Policies: You must acknowledge all District Policies.

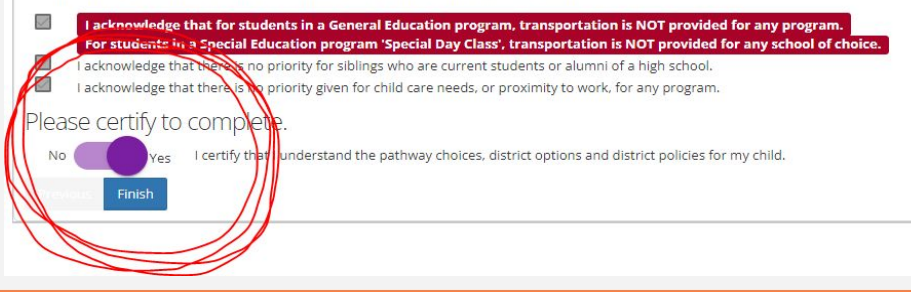

## To Make Changes to the HS Choice Application

- 1. Click "**NO**" to uncertify your choices
- 2. Go back through the application and make changes
- 3. Click "**YES**" to recertify your application

Application must be completed and certified by March 1, 2024 at 11:59pm

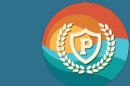

#### <u>www.lbschools.net</u> $\rightarrow$ Families $\rightarrow$ School Choice

| anne na Ré - Santa Markovit, e na na culos<br>Salinati Obstan - Hanna<br>Biomatriny Markovit, Deser (1985)<br>Hanna - Santa - Santa - Santa - Santa<br>Hanna - Santa - Santa - San<br>- Santa - Santa - Santa - Santa - Santa - Santa - Santa - Santa - Santa - Santa - Santa - Santa - Santa - Santa - Santa - Santa - Santa - Santa - Santa - Santa - Santa - Santa - Santa - Santa - Santa - Santa - Santa - Santa - Santa - S | Conserved<br>Welcomm<br>We are placed<br>with a second second<br>of an annual<br>Conserved to a second<br>Conserved to a second<br>Conserved to a secon | <ul> <li>Class of 2028I</li> <li>Class of 2028I</li> <li>Class of 2028I<th>A series of the series of the</th><th colspan="2"><section-header><section-header><text><text></text></text></section-header></section-header></th><th colspan="2"></th></li></ul> | A series of the series of the | <section-header><section-header><text><text></text></text></section-header></section-header> |  |  |  |
|----------------------------------------------------------------------------------------------------|----------------------------------------------------------------------------------------------------|----------------------------------------------------------------------------------------------------|----------------------------------------------------------------------------------------------------|----------------------------------------------------------------------------------------------|--|--|--|
| 7                                                                                                    | 7                                                                                                    |                                                                                                    |                                                                                                    |                                                                                              |  |  |  |

# Additional Questions

#### Choice Helpline: (562) 997-8306 HSMSChoiceHelp@lbschools.net

Allow 24-48 hours for a response

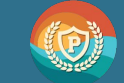